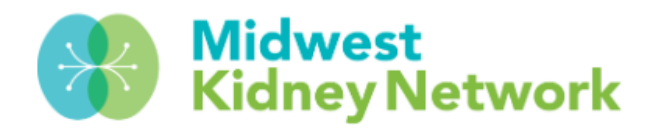

# MANAGING PATIENT PNEUMOCOCCAL VACCINATION STATUS

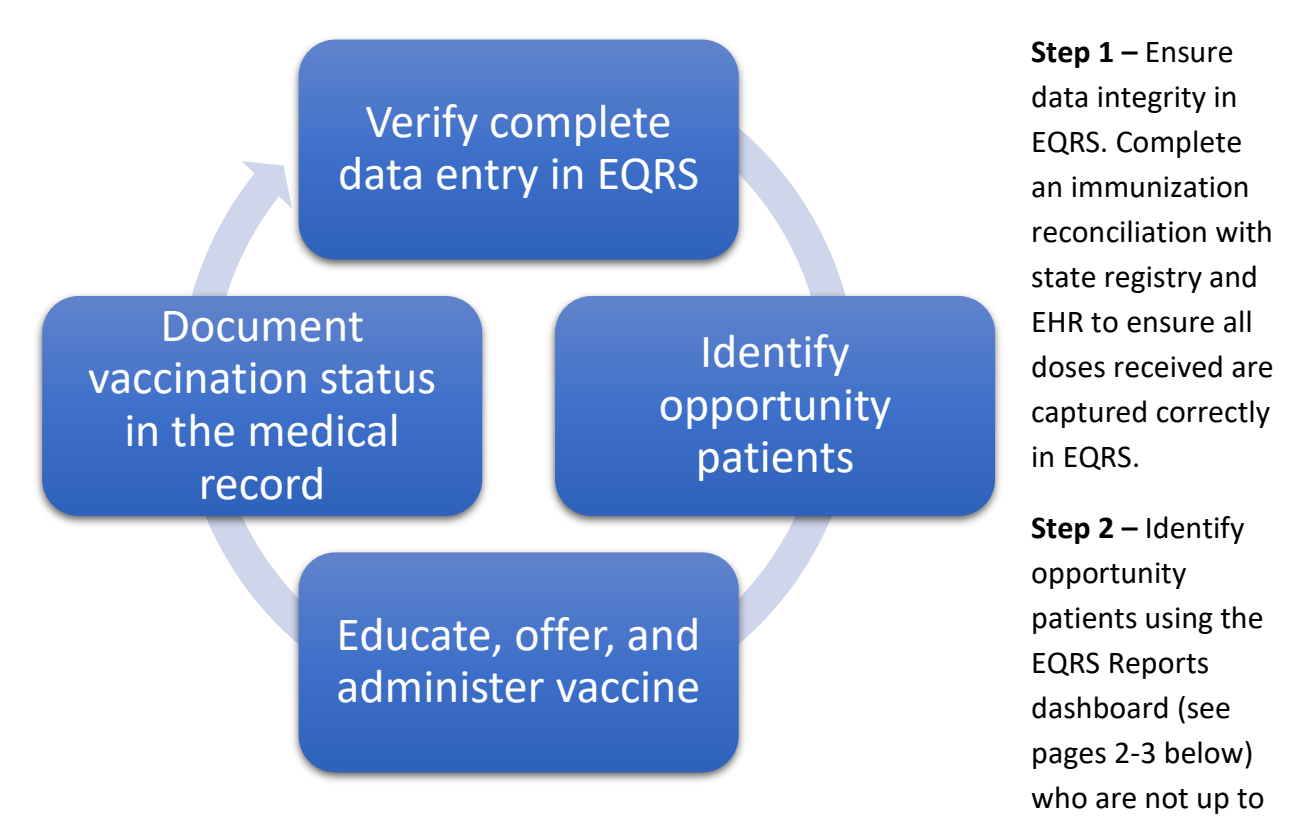

date or fully vaccinated. Utilize the CDC pneumonia algorithm to determine which pneumococcal vaccine they should receive to bring them up to date or fully vaccinated.

**Step 3** – Educate, offer, and administer the appropriate pneumococcal vaccine to identified patients.

**Step 4** – Document administered vaccinations in the patient's medical record and/or EQRS. Reference the <u>CDC Pneumococcal Vaccination</u> <u>Timing (printer friendly version)</u> or the CDC's *PneumoRecs VaxAdvisor* (interactive algorithm app): <u>web-based</u>, <u>for iOS devices</u>, <u>for Android</u> <u>devices</u>.

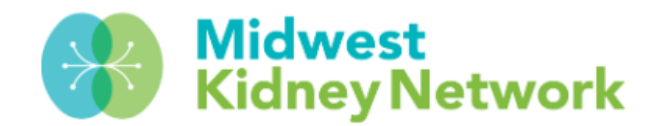

#### MANAGING PATIENT

### PNEUMOCOCCAL VACCINATION STATUS

# START BY OPENING THE REPORTS DASHBOARD (BELOW IN RED) UNDER THE REPORTS HEADER WITHIN EQRS.

| Dashboard | Facilities 🗸 | Patients 🗸 | Reports ^         |
|-----------|--------------|------------|-------------------|
|           |              |            | Reports           |
|           |              |            | Reports Dashboard |

#### NEXT CLICK ON THE PNEUMOCOCCAL VACCINATION DASHBOARD (BELOW IN RED) TO SEE FACILITY AND PATIENT DETAILS.

| R | eports<br>wnload and view dashboards of variou        |
|---|-------------------------------------------------------|
|   | Network HD Clinical<br>Dashboard                      |
|   | Review of HD clinical data for network<br>level users |
|   |                                                       |
|   | Network Pneumococcal                                  |
|   |                                                       |
|   | Dashboard                                             |

August 2024

Page 2

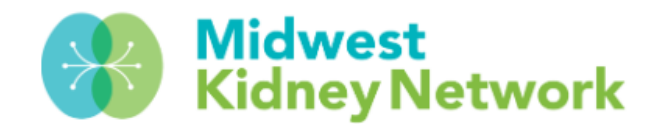

## MANAGING PATIENT

### PNEUMOCOCCAL VACCINATION STATUS

THEN USE THE PATIENT DETAILS REPORT (HEADERS SHOWN BELOW) TO IDENTIFY IF PATIENTS ARE MISSING A VACCINATION STATUS OR IF THEY ARE LISTED AS FULLY VACCINATED. SCROLL RIGHT IN THE REPORT TO SEE ALL PATIENT DETAILS.

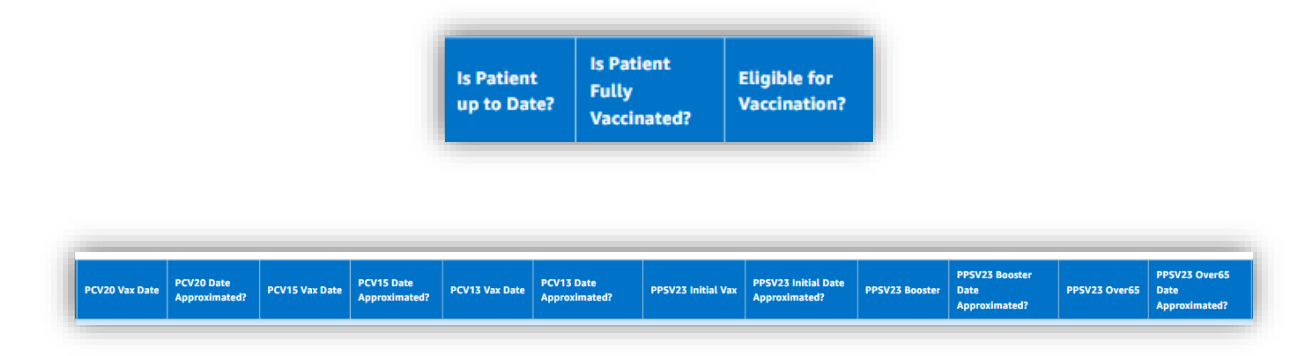

TO VIEW, EDIT, OR ADD VACCINATION DOCUMENTATION IN EQRS, START BY SEARCHING FOR THE PATIENT IN EQRS AND THEN CLICK ON VACCINATIONS.

| MANAGE PATIENT  |  |  |
|-----------------|--|--|
| Patient         |  |  |
| Patient History |  |  |
| Admissions      |  |  |
| Treatments      |  |  |
| Infections      |  |  |
| Vaccinations    |  |  |

August 2024

Page 3

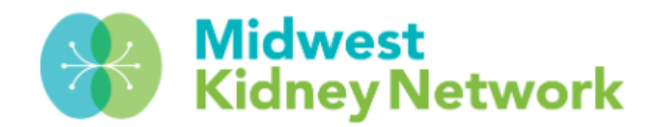

## MANAGING PATIENT

## PNEUMOCOCCAL VACCINATION STATUS

#### TO REVIEW PAST DATA OR ADD VACCINATIONS, CLICK ON PNEUMOCOCCAL AND THEN CLICK ON ADD VACCINATION DATA.

| Y Pneumococcal |                      |                     |                                          |                                         |      | + Add Vaccination Data |  |  |
|----------------|----------------------|---------------------|------------------------------------------|-----------------------------------------|------|------------------------|--|--|
| Pne            | eumococcal           | Vaccinat            | ion Data                                 |                                         |      |                        |  |  |
| DOSE           | ES RECEIVED (3)      |                     |                                          |                                         |      |                        |  |  |
| Dose<br>ID     | 🛓 Vaccination Name 🛓 | Vaccination<br>Date | Experienced Serious Adverse<br>Reaction? | Serious Adverse Reaction<br>Description | Date | Actions                |  |  |

UNDER ADD VACCINATION DATA, ENTER ALL REQUIRED FIELDS, AND SAVE THE RECORD. ONCE SAVED, THE NEW DATA SHOULD SHOW ON THE PREVIOUSLY SHOWN PNEUMONIA VACCINATION DASHBOARD IN EQRS.

| * Did the patient receive the Pneumococcal vaccination? |                                   |  |  |  |
|---------------------------------------------------------|-----------------------------------|--|--|--|
| • Yes, Received at Facility                             | Yes, Received at Another Facility |  |  |  |
| O No                                                    |                                   |  |  |  |
| * Vaccination Name                                      |                                   |  |  |  |
| Select one                                              | ~                                 |  |  |  |
| * Vaccination Date                                      |                                   |  |  |  |
| MM/DD/YYYY                                              |                                   |  |  |  |

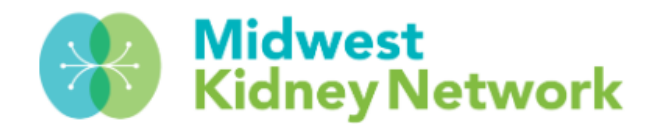

# MANAGING PATIENT PNEUMOCOCCAL VACCINATION STATUS

#### **REMINDERS:**

- All patients must be fully vaccinated for pneumonia and correctly documented in EQRS and in the facility's medical record.
- If you are from a DaVita or Fresenius facility, vaccination data should batch over from your EMR to EQRS automatically. It is still critical to check that no data is missing in EQRS!
- Use the CDC's algorithm listed below (or use the QR code to view online) to help navigate what steps to take to close the loop for fully vaccinating all patients against pneumonia.
- Please visit <u>our website</u> for additional resources or to contact us with questions.

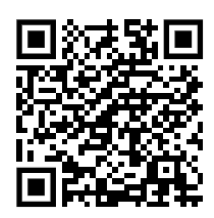

| CDC Definition of "Fully Vaccinated" Applied for              | Pneumococcal P    | neumon    | ia.                                  |    |          |
|---------------------------------------------------------------|-------------------|-----------|--------------------------------------|----|----------|
| Adults >= 65 years old are considered fully vacci             | nated if they hav | /e had aı | ny of the following vaccine series:  |    |          |
| PREVIOUS VACCINES                                             | OPTION A          | or        | OPTION B                             | or | OPTION C |
| None                                                          | PCV20             |           | PCV15 AND 1 dose of PPSV23           |    |          |
| <ul> <li>PPSV23 only at any age</li> </ul>                    | PCV20             |           | PCV15                                |    | PCV13    |
| <ul> <li>PCV13 only at any age</li> </ul>                     | PCV20             |           | PPSV23                               |    |          |
| <ul> <li>PCV13 at any age and PPSV23 at &lt;65 yrs</li> </ul> | PCV20             |           | PPSV23 Booster                       |    |          |
| Adults 19 – 64 years old are considered fully vacc            | inated if they ha | ave had a | any of the following vaccine series: |    |          |
| PREVIOUS VACCINES                                             | OPTION A          | or        | OPTION B                             |    |          |
| None                                                          | PCV20             |           | PCV15 AND 1 dose of PPSV23           |    |          |
| PPSV23 only                                                   | PCV20             |           | PCV15                                |    |          |
| PCV13 only                                                    | PCV20             |           | 2 doses of PPSV23                    |    |          |
|                                                               |                   |           |                                      |    |          |
| <ul> <li>PCV13 and 1 dose of PPSV23</li> </ul>                | PCV20             |           | PPSV23 Booster                       |    |          |